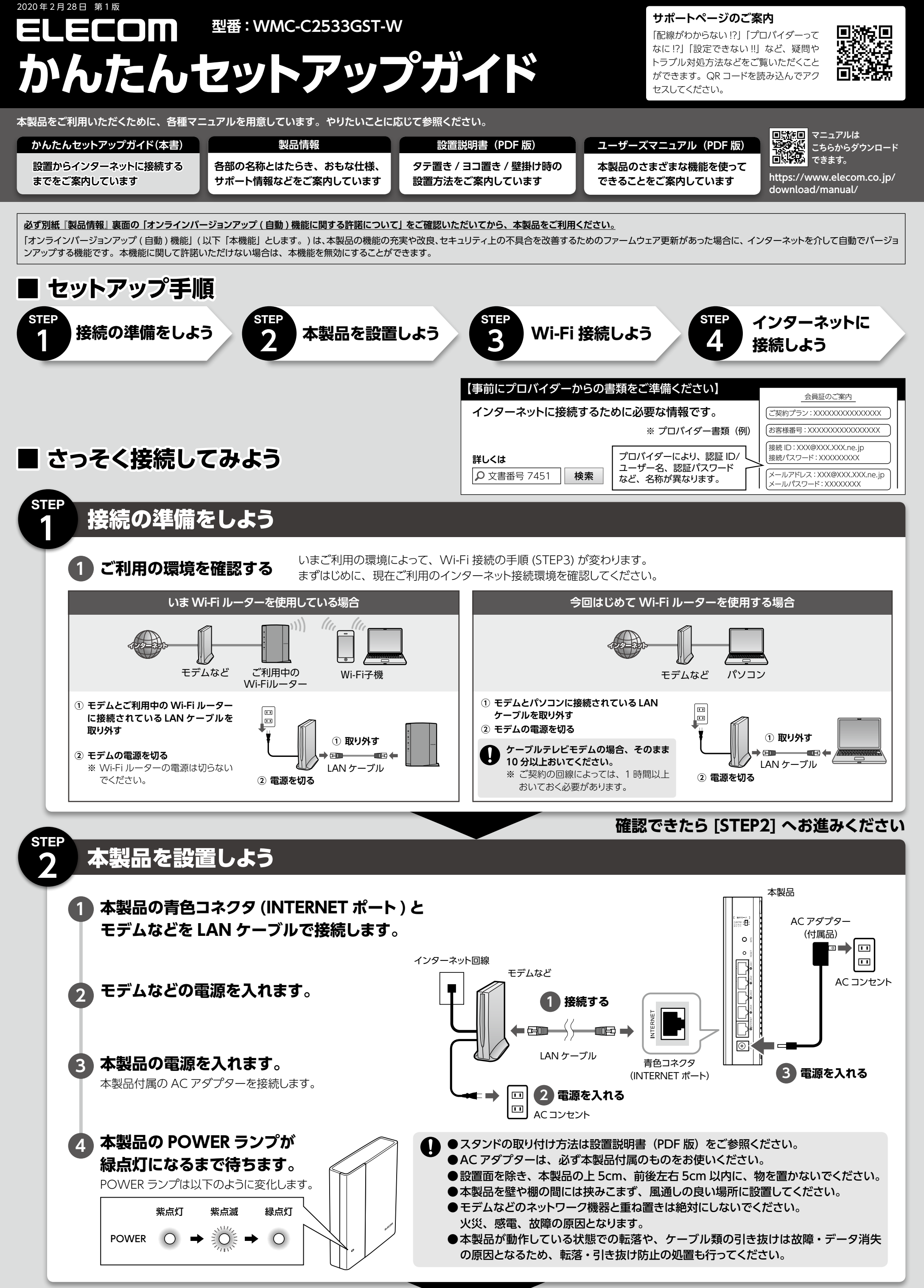

続いて Wi-Fi 接続を行います。

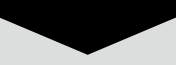

[STEP3] へお進みください (2ページめへ)

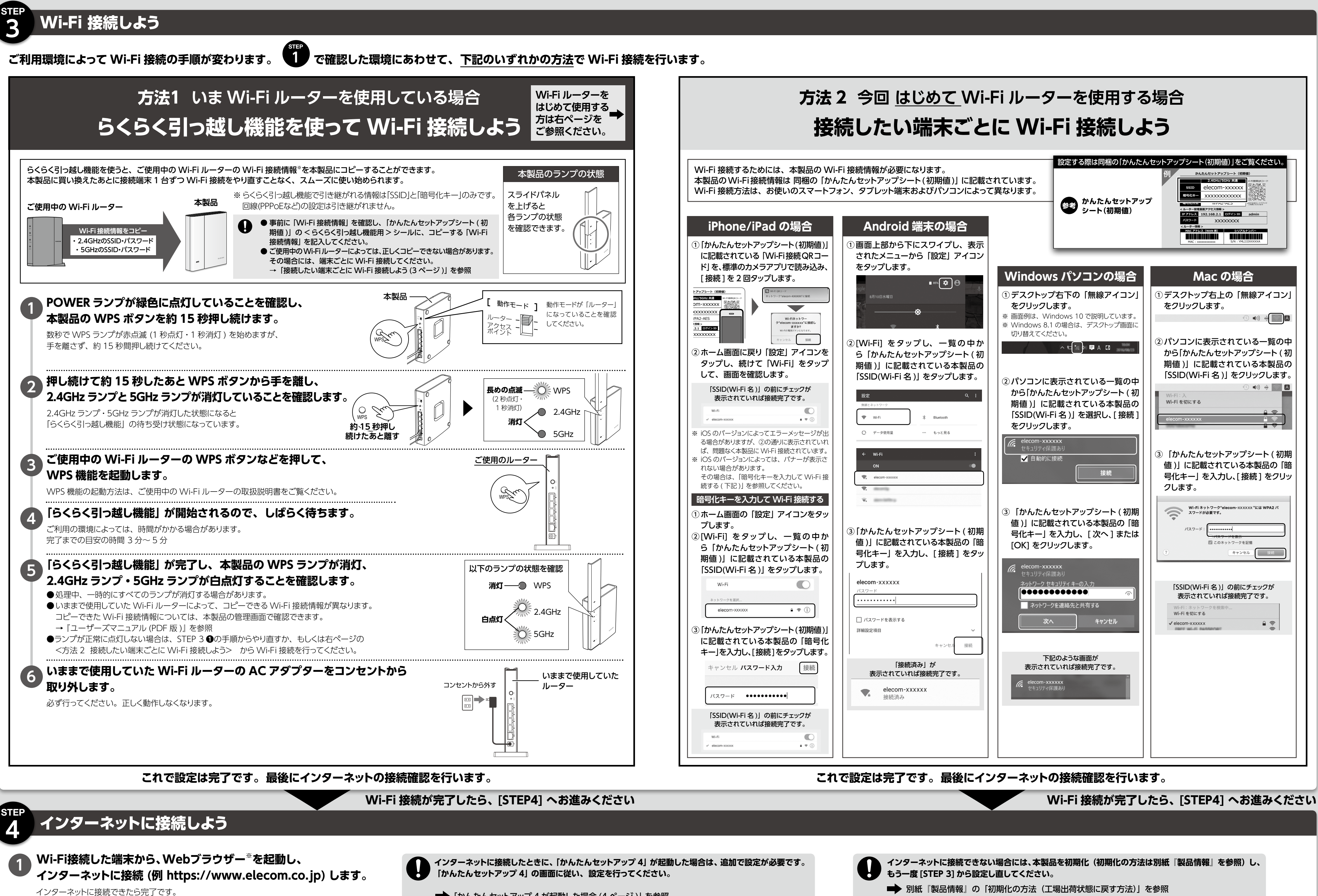

※Safari、Google Chrome、Microsoft Edge、Internet Explorer など

2

▶ 「かんたんセットアップ 4 が起動した場合 (4 ページ)」を参照

- ▶ 別紙『製品情報』の「初期化の方法(工場出荷状態に戻す方法)」を参照
- ➡「STEP 3 Wi-Fi 接続しよう (2ページ)」を参照

## ■かんたんセットアップ 4 が起動した場合

●インターネットに接続したときに、「かんたんセットアップ 4」 が起動した場合は、追加で設定が必要です。「かんたんセットアップ 4」の画面に従い、設定を行います。

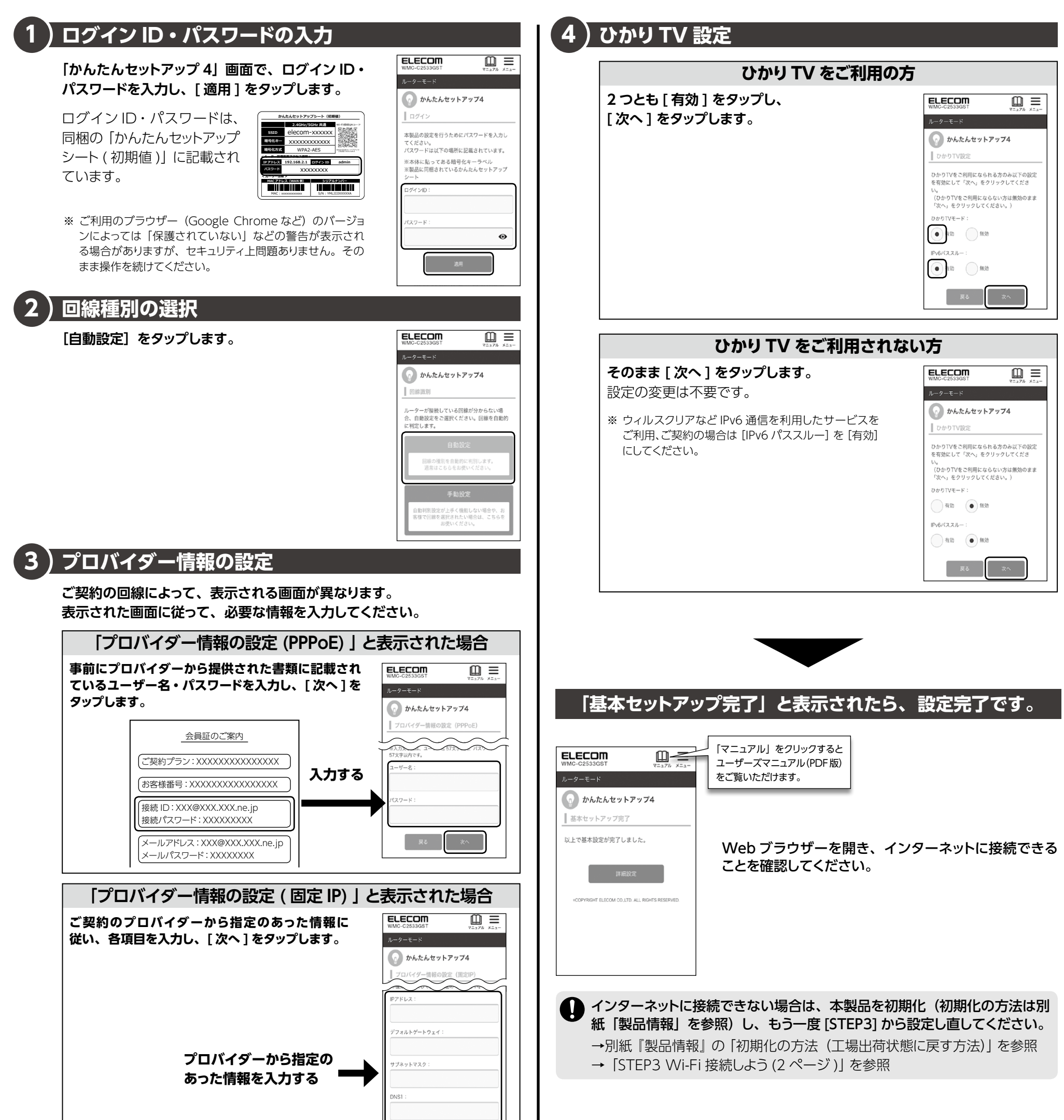

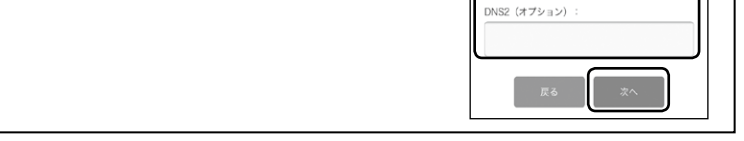

## 2 台目以降を Wi-Fi 接続したい場合

- 「STEP3 Wi-Fi 接続しよう」の「接続したい端末ごとに Wi-Fi 接続しよう (3 ページ )」 で Wi-Fi 接続してください。
- ゲーム機や最新の OS など接続手順の記載がない端末の Wi-Fi 接続方法は、下記で 検索してください。

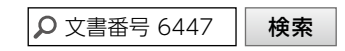

4

## 詳細な設定がしたい場合

動作モード (例 アクセスポイントモード)の変更などは、本製品の管理画面にログインして行います。 下記の QR コードを読み込むか、 Web ブラウザーを開き、 下記の Web ページを表示します。

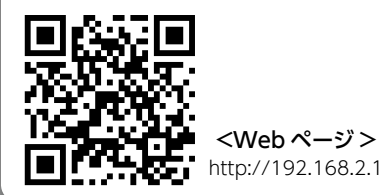

ログイン ID・パスワードは、同梱 の 「かんたんセットアップシート ( 初 期値 )」 に記載されています。

| かんたんセットアップシート (初期価)                   |                |         |                                  |
|---------------------------------------|----------------|---------|----------------------------------|
|                                       | 2.4GHz/5GHz 共通 |         | WI-FIBRIDR-D-F                   |
| SSID                                  | elecom-xxxxxx  |         |                                  |
| 暗号化キー                                 | xxxxxxxxxxxx   |         |                                  |
| 暗号化方式                                 | WPA2-AES       |         | HET BORD - F72972<br>2HBA-0204ET |
| < ルーター管理画面アクセス情報 >                    |                |         |                                  |
| IP アドレス                               | 192.168.2.1    | ログイン ID | admin                            |
| パスワード                                 | XXXXXXXX       |         |                                  |
| マルーダー情報>                              |                |         |                                  |
| MAC アドレス(WAN 側) シリアルナンバー              |                |         |                                  |
| MAC : X0000000000 S/N : YMLJJJJ00000A |                |         |                                  |
|                                       |                |         |                                  |

WMC-C2533GST-W かんたんセットアップガイド エレコム株式会社 ⓒ 2020 ELECOM CO., LTD. ALL RIGHTS RESERVED